# アットリンクアプリ登録のご案内

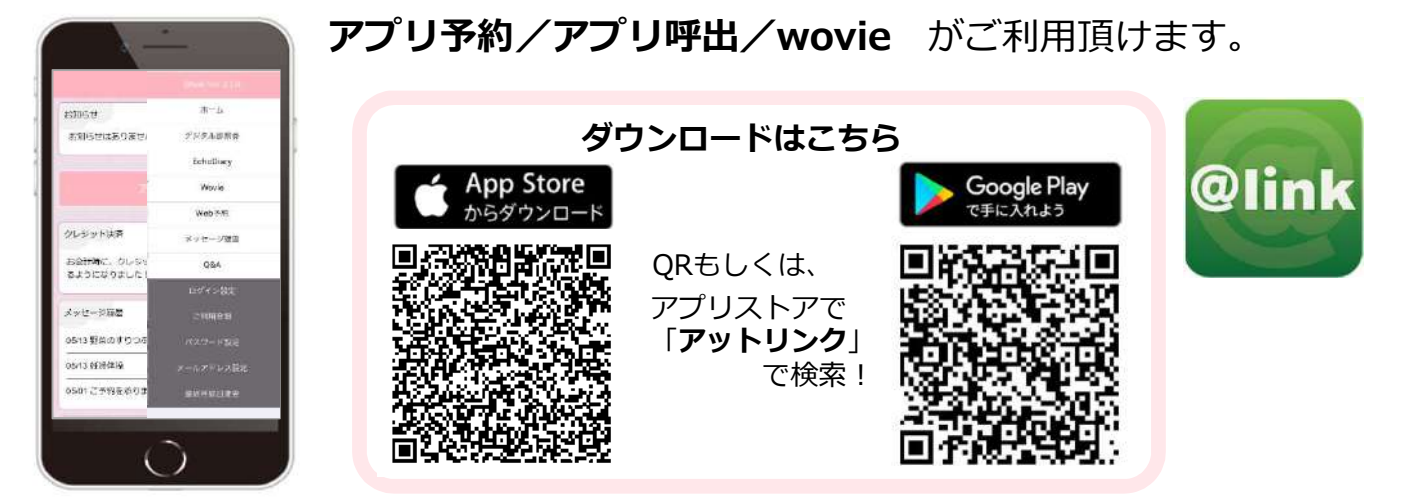

### アプリの使い方

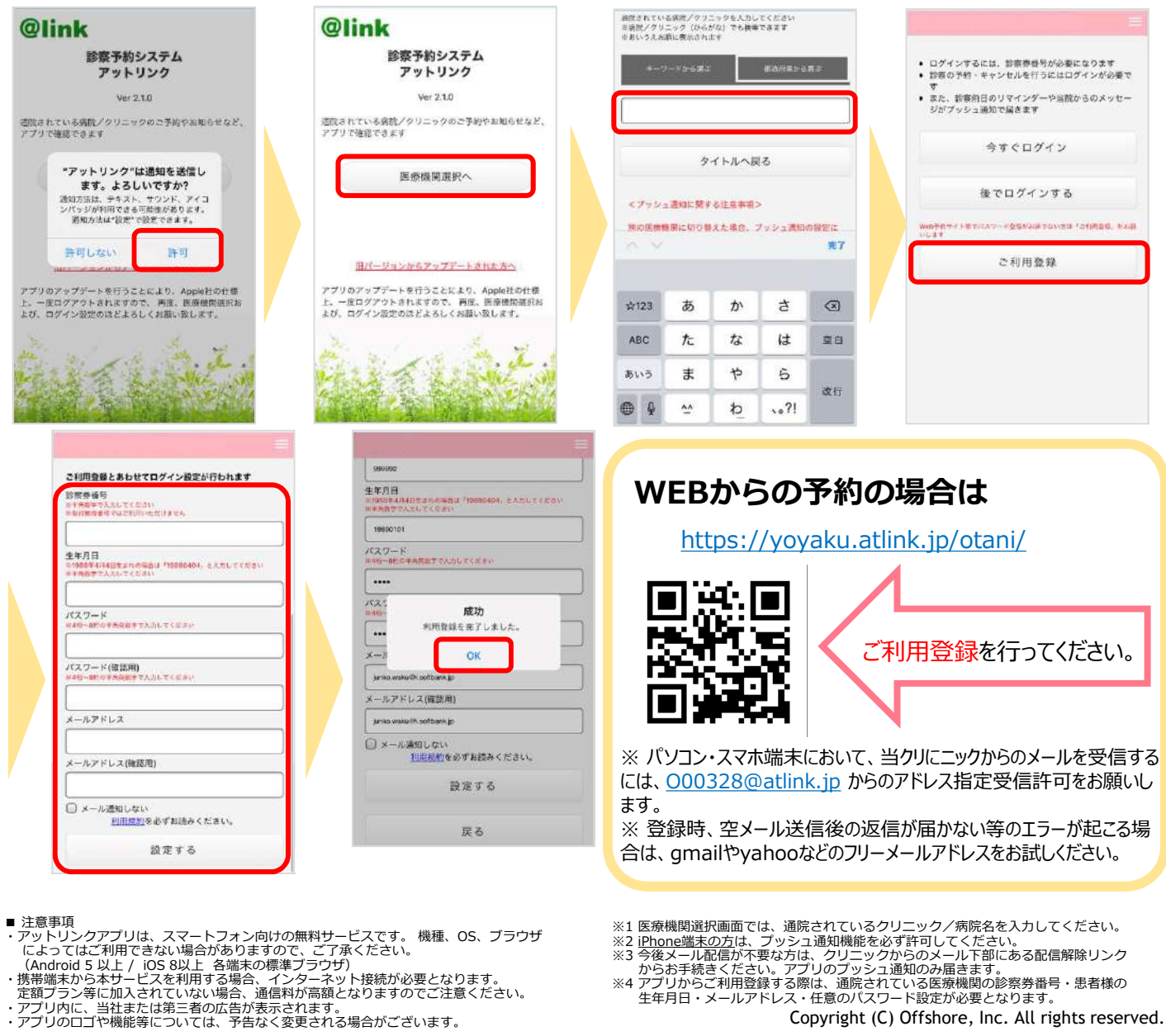

- - Copyright (C) Offshore, Inc. All rights reserved.

#### スマートフォンへの呼び出し通知

お呼び出しの際には、モニター上に診察券番号をチャイム音と共に表示します。 メールまたはアプリPush通知も同時に配信されます。 お越しいただくエリアやお部屋が表示されますので該当の場所までお越しください。

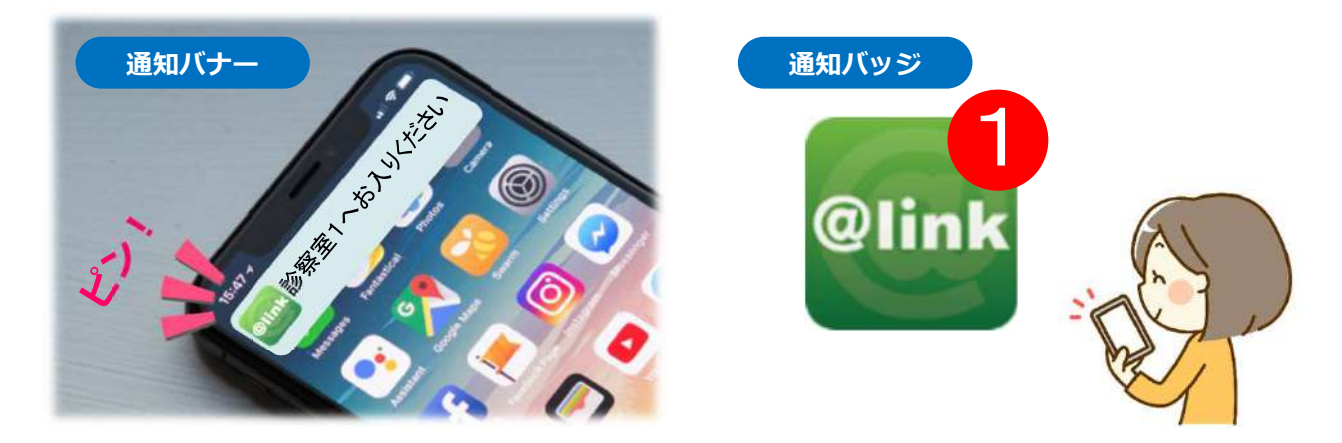

スマホのプッシュ通知で呼び出しをお知らせ\*1

#### 受付再来機(タッチパネル)で外出を選択していただくか受付へお声かけいただくと ①「院内へお戻りください」→②「診察室へお越しください」

と2段階のお呼び出しがあります。

※1:モニターよりも早く通知が来る場合があります。

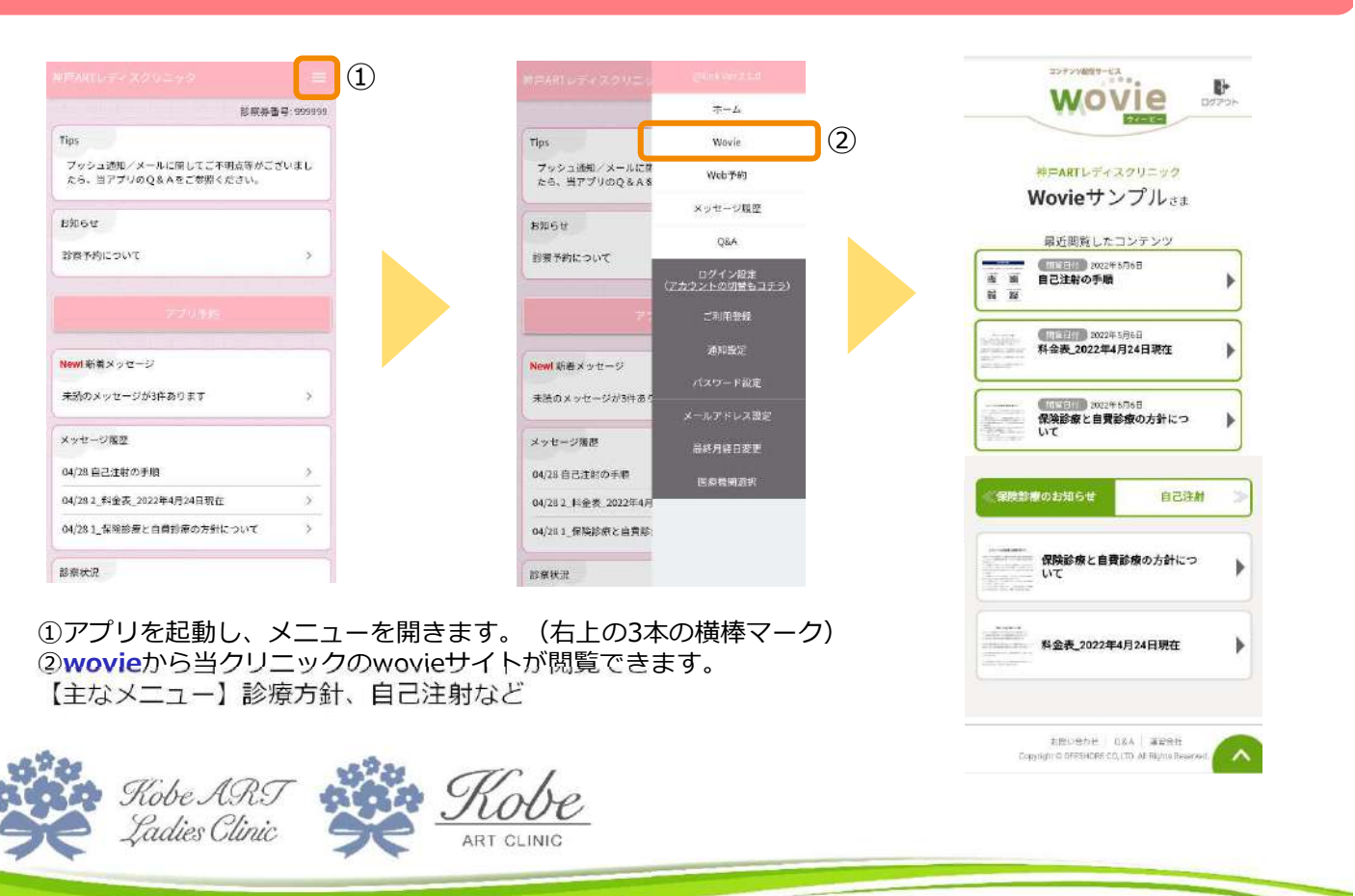

## 患者様向け情報発信サービス「wovie」の使い方